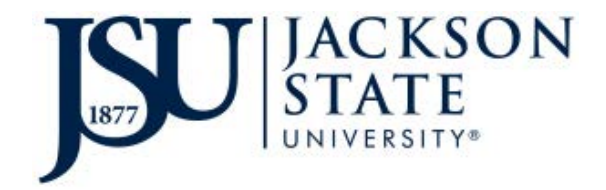

### Banner by Ellucian, Java, and Supported Browser Updates

Jackson State University

**Banner Support Services** 

2.13.2017

V7.0

#### **Confidential Business Information**

This documentation is proprietary information of Ellucian and is not to be copied, reproduced, lent or disposed of, nor used for any purpose other than that for which it is specifically provided without the written permission of Ellucian.

Prepared By: Ellucian 4 Country View Road Malvern, Pennsylvania 19355 United States of America

In preparing and providing this publication, Ellucian is not rendering legal, accounting, or other similar professional services. Ellucian makes no claims that an institution's use of this publication or the software for which it is provided will ensure compliance with applicable federal or state laws, rules, or regulations. Each institution should seek legal, accounting and other similar professional services from competent providers of the institution's own choosing.

Without limitation, Ellucian, the Ellucian logo, Banner, Luminis, PowerCAMPUS, Matrix, and Plus are trademarks or registered trademarks of Ellucian Inc. or its subsidiaries in the U.S. and other countries. Third-party names and marks referenced herein are trademarks or registered trademarks of their respective owners.

© 2017 Ellucian. All rights reserved

### **Table of Contents**

| Java Versions and Internet Native Banner                                                                                             | . 3         |
|----------------------------------------------------------------------------------------------------|-------------|
| Ellucian Support of Java as of August 2016<br>How to Manually Uninstall Java for Windows 7 and 8.1<br>Windows 8 - Uninstall Programs | 3           |
| Windows 7 and Vista - Uninstall Programs                                                                                             | .3          |
| Windows XP - Uninstall Programs                                                                                                    | .3          |
| Downloading Java for Windows 7 and 8.1<br>For Windows Users<br>Java Control Panel for Mac                                            | 3<br>6<br>9 |
| Compatible Browsers                                                                                                    | 11          |
| Additional information<br>URLs for Banner Environments                                                                               | 11<br>11    |

### Java Versions and Internet Native Banner

#### Ellucian Support of Java as of August 2016

Java 8 is currently the supported and the recommended version for those using Banner. Oracle continues to support Java 7 and provides patches when needed.

Java 8 is currently supported for any of the Banner products.

#### How to Manually Uninstall Java for Windows 7 and 8.1

You can uninstall older versions of Java manually in the same way as you would uninstall any other software from your Windows computer.

Note: Older versions of Java may appear in the program list as J2SE, Java 2, Java SE or Java Runtime Environment.

You may need administrator privileges to remove programs. Contact Desktop Support if you need assistance.

#### Windows 8 - Uninstall Programs

- 1. Right-click on the screen at bottom-left corner and choose the **Control Panel** from the pop-up menu.
- 2. When the Control Panel appears, choose **Uninstall a Program** from the Programs category.
- 3. Select the program to uninstall and then click its **Uninstall** button.
- 4. Click **Yes** to confirm the program uninstall.

#### Windows 7 and Vista - Uninstall Programs

- 1. Click Start
- 2. Select Control Panel
- 3. Select **Programs**
- 4. Click Programs and Features
- 5. Select the program you want to uninstall by clicking on it, and then click the **Uninstall** button.

#### Windows XP - Uninstall Programs

- 1. Click Start
- 2. Select Control Panel
- 3. Click the Add/Remove Programs control panel icon
- 4. The Add/Remove control panel displays a list of software on your system, including any Java software products that are on your computer. Select any that you want to uninstall by clicking on it, and then click the **Remove** button.

#### Downloading Java for Windows 7 and 8.1

It is recommended that before you proceed with online installation, you may want to disable your Internet firewall. In some cases the default firewall settings are set to reject all automatic or online installations such as the Java online installation. If the firewall is not configured appropriately, it may stall the download/install operation of Java under certain conditions. Refer to your specific Internet firewall manual for instructions on how to disable your Internet Firewall Contact Desktop Support.

Go to the page: http://www.java.com/en/download/win8.jsp

- 1. Click on Windows Online
- 2. The File Download dialog box appears prompting you to run or save the download file
  - To run the installer, click **Run**.
  - To save the file for later installation, click Save.
     Choose the folder location and save the file to your local system.
     Tip: Save the file to a known location on your computer, for example, to your desktop.
  - Double-click on the saved file to start the installation process.

The installation process will start.

3. Click the **Install** button to accept the license terms and to continue with the installation.

Oracle has partnered with companies that offer various products. The installer may present you with an option to install these programs when you install Java.

| CHALLE                                                                                |                                                                                                    |
|---------------------------------------------------------------------------------------|----------------------------------------------------------------------------------------------------|
| Welco                                                                                 | ome to Java                                                                                                    |
| Java provides safe and secure acc<br>From business solutions to helpful internet expe | ess to the world of amazing Java content.<br>utilities and entertainment, Java makes your<br>rrience come to life. |
| Note: No personal information<br><u>Click here</u> for more info                      | is gathered as part of our install process.<br>rmation on what we do collect.                                      |
| Click Install to accept the licer                                                     | nse agreement and install Java now.                                                                                |
| Change destination folder                                                             | Consel lectella                                                                                                    |

- 4. After ensuring the desired programs are selected, click the **Next** button to continue the installation.
- 5. A few brief dialogs confirm the last steps of the installation process; click **Close** on the last dialog. This will complete the Java installation process.

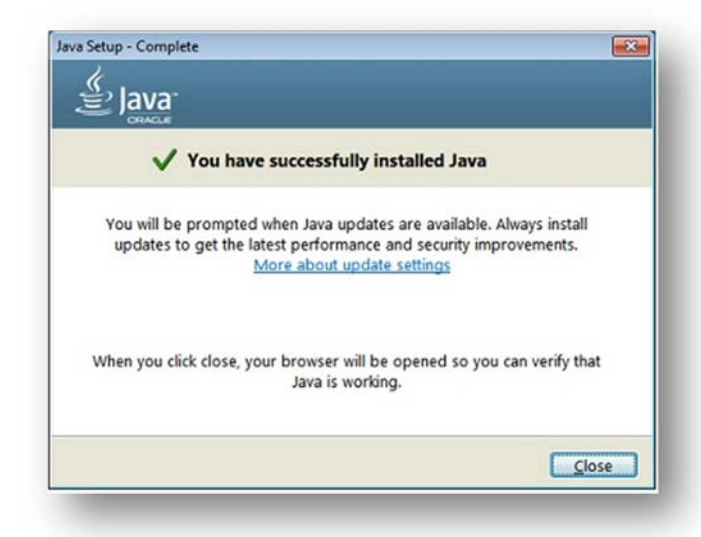

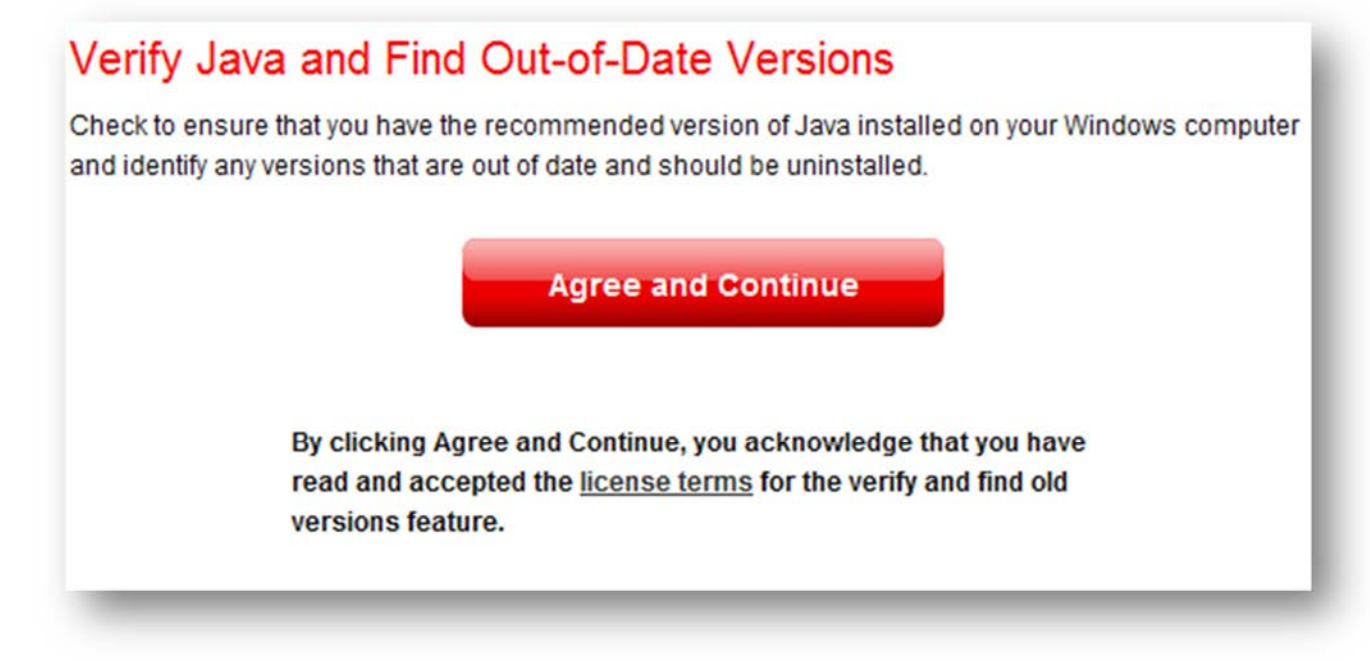

Note: After clicking the button, the Java detection app will ask for permission to run. Click Run to allow the application to

continue.

If you recently completed your Java software installation, **restart your browser** (close all browser windows and re-open) to enable the newly installed Java version in the browser. Javascript must also be enabled.

After updating your Java version, if you are unable to get into Banner, you can perform the following:

- 1. Go to the **Control Panel**
- 2. Double click on the **Java icon**
- 3. Click on the Security Tab
- 4. Drag the scroll bar to the "Low" setting.
- 5. Click Apply
- 6. Click OK
- 7. Restart your browser and try to log into Banner.

| neral Update Java Security Adva        | anced                                     |                           |
|----------------------------------------|-------------------------------------------|---------------------------|
| Enable Java content in the browser     |                                           |                           |
| Security Level                         |                                           |                           |
| Security Level                         |                                           |                           |
|                                        | - Very High                               |                           |
|                                        |                                           |                           |
|                                        |                                           |                           |
|                                        | - High (minimum recommended)              |                           |
|                                        |                                           |                           |
|                                        |                                           |                           |
|                                        |                                           |                           |
|                                        | - Medium                                  |                           |
| Least secure setting - All Java applic | ations will be allowed to run after press | enting a security prompt. |
|                                        |                                           |                           |
|                                        |                                           |                           |
| xception Site List                     |                                           |                           |
| Applications launched from the sites   | listed below will be allowed to run after | the appropriate security  |
| prompts.                               |                                           |                           |
| https://ellucian.securelink.com        | *                                         |                           |
| https://datatel.securelink.com         | -                                         | Edit Site List            |
| http://rocalpoint.eliucian.com         |                                           |                           |
|                                        | Restore Security Promots                  | Manage Certificates       |
|                                        |                                           |                           |
|                                        |                                           |                           |
|                                        |                                           |                           |
|                                        |                                           |                           |
|                                        |                                           |                           |
|                                        |                                           |                           |
|                                        |                                           | Cancel Apply              |

You can also verify the Java content is enabled in the browser by adding to the exception site list.

- Click on the Security Tab in Java
- 2. Click on Edit site list
- 3. Add the Banner URLs in the entries table (below).

|   | Location                                                |     |       |     |
|---|---------------------------------------------------------|-----|-------|-----|
|   | https://ellucian.securelink.com                         |     |       | ] ^ |
|   | https://datatel.securelink.com                          |     |       |     |
| L | http://focalpoint.ellucian.com                          |     |       |     |
|   | http://focalpoint.ellucian.com/fp/servlet/Login         |     |       |     |
|   | https://fna.ellucian.com/irj/portal                     |     |       |     |
|   | https://fna.ellucian.com                                |     |       |     |
|   | https://malironm1.corp.sct.com                          |     |       |     |
| _ | https://malironm1.ellucian.com                          |     |       | 1-  |
|   |                                                         | Add | Remov | e   |
| L | FILE and HTTP protocols are considered a security risk. |     |       |     |

### **For Windows Users**

Go to the Control Panel. Find View by: in the far right corner of the Adjust your computer's setting. If anything is displayed other than large icons click the drop down arrow and select large icons.

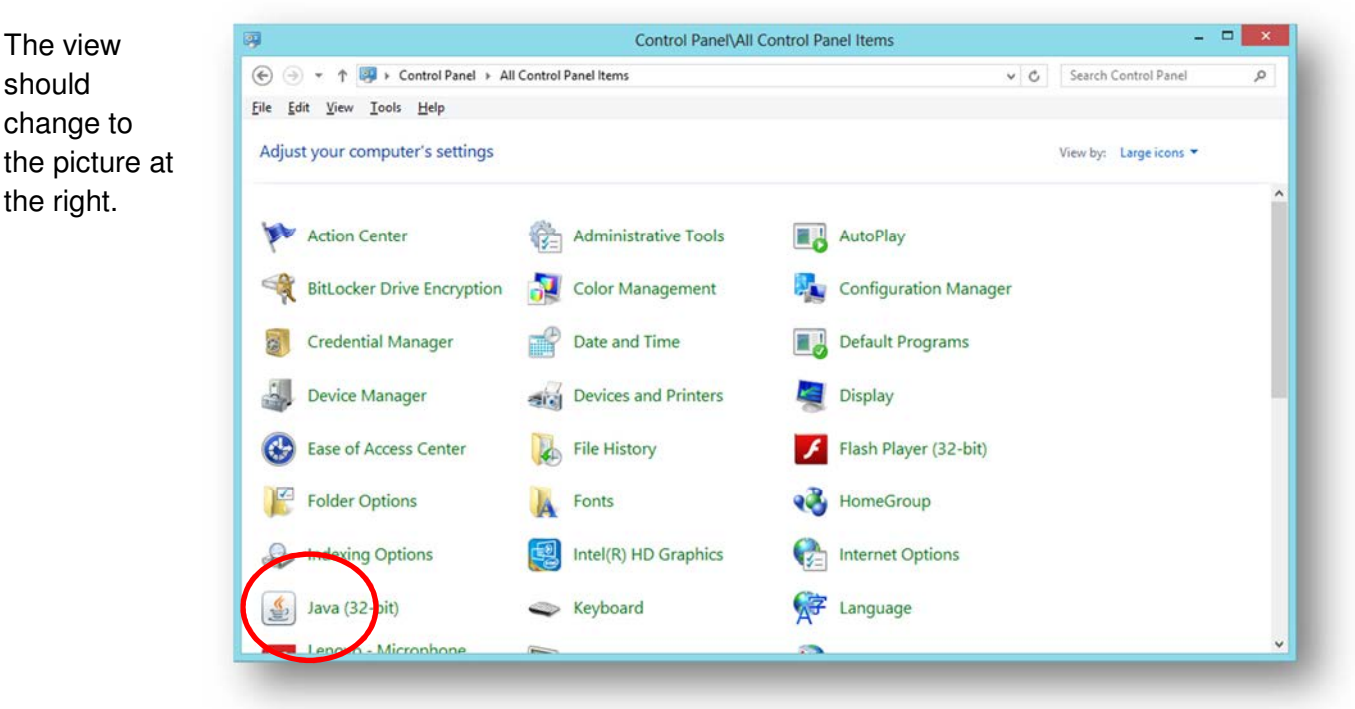

#### Page 6 | Banner Support Services Document | © 2017 Ellucian. All Rights Reserved - Confidential & Proprietary |

- 1. Locate the Java icon and click the icon.
- 2. Select the Advanced tab. ----

| eneral Updat                                                        | e Java                                              | Security                                   | Advanced                        |                                  |                  |             |               |
|---------------------------------------------------------------------|-----------------------------------------------------|--------------------------------------------|---------------------------------|----------------------------------|------------------|-------------|---------------|
| About                                                               |                                                     |                                            |                                 |                                  |                  |             |               |
| View version in                                                     | nformation                                          | about Java                                 | a Control Pan                   | el.                              |                  |             |               |
|                                                                     |                                                     |                                            |                                 |                                  |                  |             | About         |
| Network Settin                                                      | ngs                                                 |                                            |                                 |                                  |                  |             |               |
| Network settir                                                      | ngs are use                                         | d when ma                                  | aking Internet                  | t connections. E                 | By default, Jan  | va will use | e the network |
| secongs in you                                                      | a web brou                                          | vser. only                                 | auvariced us                    | ers snoulu moa                   | iny triese sett  | Network     | Settings      |
| Tomporary Ini                                                       | arnat Eilar                                         |                                            |                                 |                                  |                  | Lection     | occurgon      |
| remporary tri                                                       | terrietries                                         | 1                                          |                                 |                                  |                  |             | o-h-          |
| Eiles warden i                                                      | - 1                                                 | line blama an                              | an abased in a                  | an a sint folder f               |                  | Inch Later  |               |
| Files you use i<br>advanced use                                     | n Java app<br>rs should d                           | elete files o                              | re stored in a<br>or modify the | special folder f<br>se settings. | or quick exect   | 10011 later | . Only        |
| Files you use i<br>advanced use                                     | n Java app<br>rs should d                           | lications ar<br>lelete files o             | re stored in a<br>or modify the | special folder f<br>se settings. | Settings         |             | View          |
| Files you use i<br>advanced use<br>Java in the bro                  | n Java app<br>rs should d<br>owser is er            | lications ar<br>lelete files o<br>nabled.  | re stored in a<br>or modify the | special folder f<br>se settings. | or quick exec.   |             | View          |
| Files you use i<br>advanced use<br>Java in the bro<br>See the Secur | n Java app<br>rs should d<br>owser is en<br>ity tab | lications ar<br>lelete files o<br>nabled.  | re stored in a<br>or modify the | special folder f<br>se settings. | Settings         |             | View          |
| Files you use i<br>advanced use<br>Java in the bro<br>See the Secur | n Java app<br>rs should d<br>owser is en<br>ity tab | ilications ar<br>lelete files o<br>nabled. | re stored in a<br>or modify the | special folder f<br>se settings. | or quick exect   |             | <u>V</u> iew  |
| Files you use i<br>advanced use<br>Java in the bro<br>See the Secur | n Java app<br>rs should d<br>owser is en<br>ity tab | ilications ar<br>elete files o<br>nabled.  | re stored in a<br>or modify the | special folder f<br>se settings. | <u>S</u> ettings |             | <u>V</u> iew  |
| Files you use i<br>advanced use<br>Java in the br<br>See the Secur  | n Java app<br>rs should d<br>owser is en<br>ity tab | vlications ar<br>elete files o<br>nabled.  | re stored in a<br>or modify the | special folder f                 | Settings         |             | View          |
| Files you use i<br>advanced use<br>Java in the bro<br>See the Secur | n Java app<br>rs should d<br>owser is en<br>ity tab | viications ar<br>elete files o<br>nabled.  | re stored in a<br>or modify the | special folder f                 | Settings         |             | View          |
| Files you use i<br>advanced use<br>Java in the br<br>See the Secur  | n Java app<br>rs should d<br>owser is en<br>ity tab | lications ar<br>lelete files o<br>labled.  | re stored in a<br>or modify the | special folder f                 | Settings         |             | View          |
| Files you use i<br>advanced use<br>Java in the bri<br>See the Secur | n Java app<br>rs should d<br>owser is en            | vabled.                                    | re stored in a<br>or modify the | special folder f                 | Settings         |             | <u>V</u> iew  |
| Files you use i<br>advanced use<br>Java in the bri<br>See the Secur | n Java app<br>rs should d<br>owser is er<br>ity tab | lications ar<br>lelete files o             | re stored in a<br>or modify the | special folder f                 | Settings         |             | View          |
| Files you use i<br>advanced use<br>Java in the br<br>See the Secur  | n Java app<br>rs should d<br>owser is en<br>ity tab | lications ar                               | re stored in a<br>or modify the | special folder f<br>se settings. | Settings         |             | <u>V</u> iew  |

- 3. Scroll to Advanced Security Settings.
  - Uncheck "Use SSL 2.0 compatible ClientHello format".
  - Check "Use TLS 1.0"
  - UnCheck "Use TLS 1.1"
  - UnCheck "Use TLS 1.2"
  - Close and relaunch your browser.

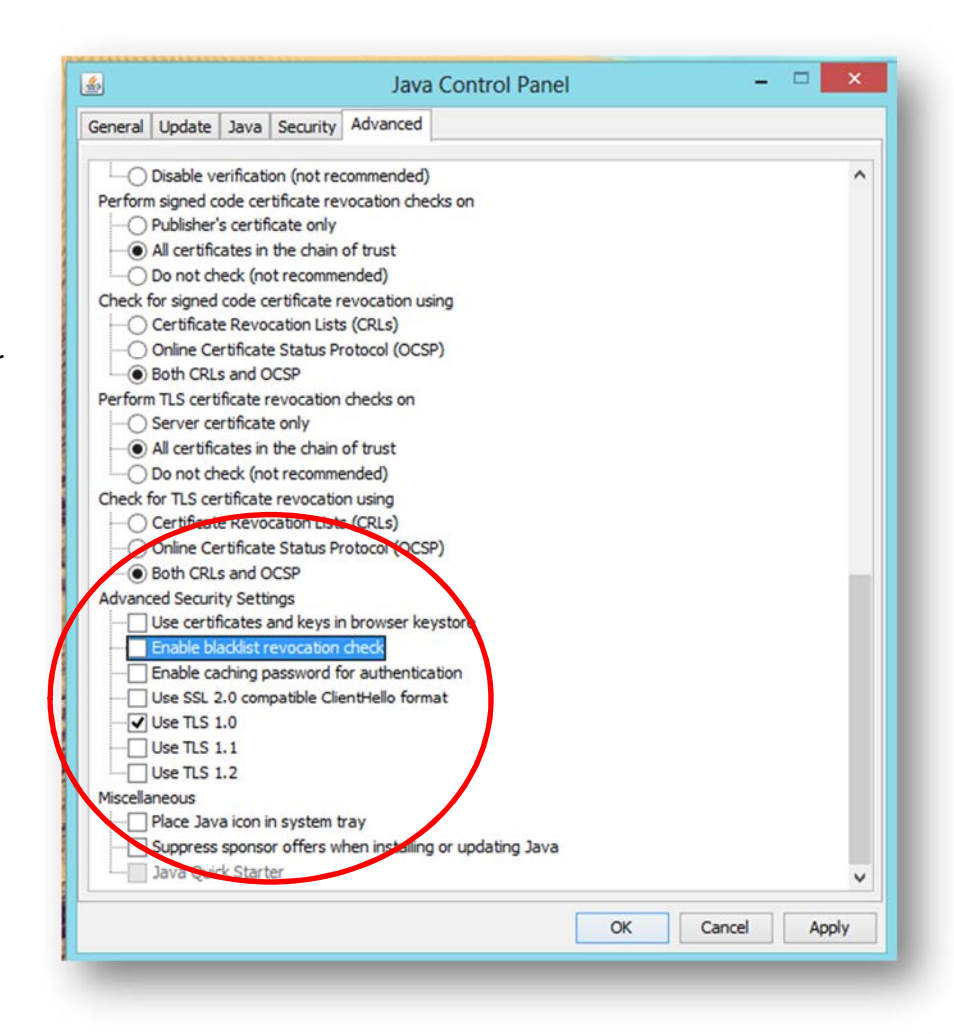

<sup>|</sup> Page 8 | Banner Support Services Document | © 2017 Ellucian. All Rights Reserved - Confidential & Proprietary

### **Java Control Panel for Mac**

 Click on Apple icon on upper left of screen.

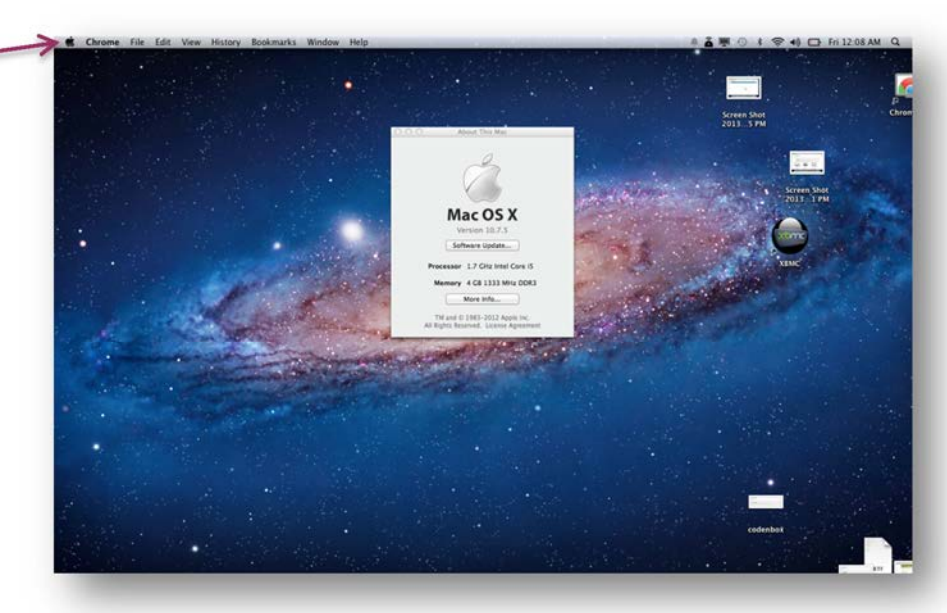

- 2. Go to System Preferences
- 3. Click on the **Java icon** to access the Java Control Panel.

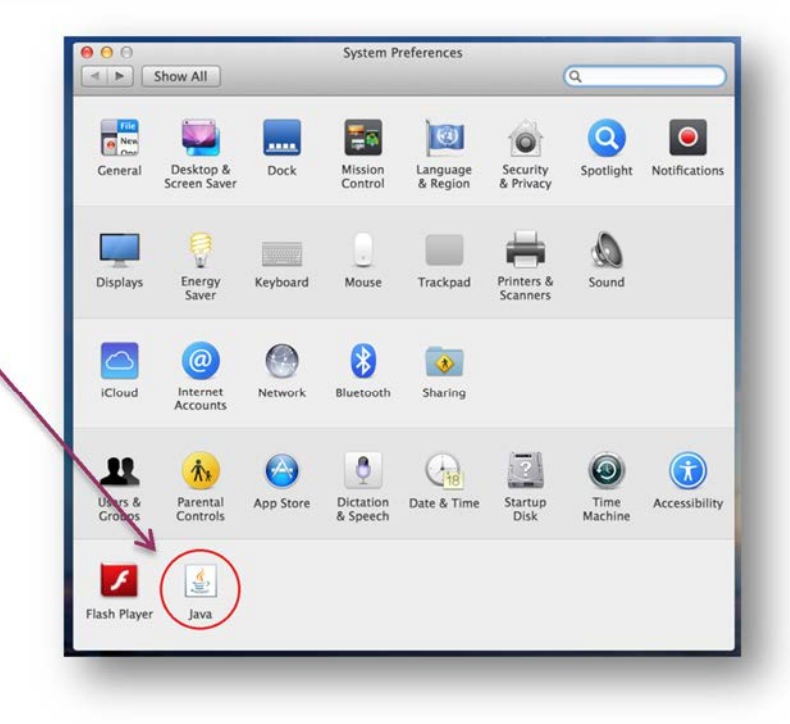

4. Select the **Advanced Tab** and locate the **Advanced Security Settings**.

|                                                                         | Java Control Pañel                                                                                                    |
|-------------------------------------------------------------------------|----------------------------------------------------------------------------------------------------|
| Gene                                                                    | eral Update Java Security Advanced                                                                                                    |
| About                                                                   |                                                                                                    |
| /iew version in                                                         | nformation about Java Control Panel.                                                                                                    |
|                                                                         | About                                                                                                    |
| Network Settin                                                          | igs                                                                                                    |
| Network settin<br>Jefault, Java w<br>advanced user:                     | gs are used when making Internet connections. By<br>ill use the network settings in your web browser. Only<br>s should modify these settings.                                           |
|                                                                         | Network Settings                                                                                                    |
| Temporary Inte                                                          | ernet Files                                                                                                    |
|                                                                         |                                                                                                    |
| files you use in<br>quick executio<br>nodify these s                    | n Java applications are stored in a special folder for<br>on later. Only advanced users should delete files or<br>ettings.                                                              |
| Files you use in<br>quick executio<br>modify these s                    | n Java applications are stored in a special folder for<br>on later. Only advanced users should delete files or<br>ettings.<br>Settings View                                             |
| Files you use in<br>quick executio<br>modify these s<br>ava in the brow | n Java applications are stored in a special folder for<br>on later. Only advanced users should delete files or<br>ettings.<br>Settings<br>View<br>wser is enabled. See the Security tab |
| Files you use in<br>quick executio<br>modify these s<br>ava in the brow | n Java applications are stored in a special folder for<br>on later. Only advanced users should delete files or<br>ettings.<br>Settings<br>View<br>wser is enabled. See the Security tab |

- Uncheck "Use SSL 2.0 compatible ClientHello format".
- Check "Use TLS 1.0"
- UnCheck "Use TLS 1.1"
- UnCheck "Use TLS 1.2"
- Click Apply
- Close and re-launch your browser.

|                          | General            | Update      | Java      | Security    | Advanced |      |
|--------------------------|--------------------|-------------|-----------|-------------|----------|------|
| Check for s              | ianed code certi   | ficate revo | cation u  | usina       |          |      |
| O Certi                  | ficate Revocatio   | n Lists (CR | Ls)       |             |          |      |
| Onlin                    | e Certificate Sta  | atus Protoc | ol (OCS   | P)          |          |      |
| Both                     | CRLs and OCSP      |             |           |             |          |      |
| Perform TLS              | certificate revo   | cation che  | cks on    |             |          |      |
| ◯ Serve                  | r certificate onl  | y           |           |             |          |      |
| • All ce                 | ertificates in the | chain of t  | rust      |             |          |      |
| O Do n                   | ot check (not re   | commende    | ed)       |             |          |      |
| Check for T              | LS certificate re  | vocation u  | sing      |             |          |      |
| 🔘 Certi                  | ficate Revocatio   | n Lists (CR | Ls)       |             |          |      |
| 🔘 Onlir                  | e Certificate Sta  | atus Protoc | ol (OCS   | P)          |          |      |
| <ul> <li>Both</li> </ul> | CRLs and OCSP      |             |           |             |          |      |
| Advanced 5               | ecurity Settings   |             |           |             |          |      |
| 🗹 Use d                  | ertificates and    | keys in bro | wser ke   | ystore      |          |      |
| 🗹 Enab                   | le blacklist revo  | cution che  | ck        |             |          |      |
| 🗹 Enab                   | le caching pass    | word for a  | uthentic  | ation       |          |      |
| 🕞 Use S                  | SL 2.0 compatil    | ble ClientH | lello for | mat         |          |      |
| 🗹 Use 1                  | TLS 1.0            | <b>\</b>    |           |             |          |      |
| 🗹 Use 1                  | TLS 1.1            |             |           |             |          |      |
| 🗹 Use 1                  | TLS 1.2            |             |           |             |          |      |
| Miscellaneo              | us                 |             |           |             |          |      |
| Place                    | Java icon in sys   | stem t ay   |           |             |          |      |
| 🗹 Supp                   | ress sponsor of    | fers when   | installin | g or updati | ng Java  |      |
|                          |                    |             |           |             |          | 1    |
|                          |                    |             |           |             |          |      |
|                          |                    |             |           | OK          | Cancel   | Annh |

#### Page 10 | Banner Support Services Document | © 2017 Ellucian. All Rights Reserved - Confidential & Proprietary |

### **Compatible Browsers**

If you have a Windows 10 PC and encounter any difficulties using the new Microsoft Edge browser with Banner INB, Banner Self-Service, or Blackboard, please use the Internet Explorer 11 (IE11) browser instead. The IE11 browser does come installed on Windows 10 machines. Here is an easy way to find and launch it:

- 1. Right-click the "Start" button at the bottom left of your desktop and select "Search."
- 2. Search for "Internet Explorer."
- 3. In the search results, right-click on "Internet Explorer" and select "Pin to Start" and/or "Pin to Taskbar."
- 4. IE 11 will now be pinned to your Start menu and/or your Taskbar, making it easy to find and use.
- 5. Click on "Internet Explorer" to launch the browser.

| Browser                  | os      | Support<br>Begins | Support<br>Ends | Notes & Exceptions                                                                                       |
|--------------------------|---------|-------------------|-----------------|----------------------------------------------------------------------------------------------------|
| Internet<br>Explorer 7 8 | Windows | Not<br>Supported  |                 | All Ellucian solutions have discontinued support for IE7 as 12/31/2013.                                  |
| Explorer 7, 0            |         | Capported         |                 | All Ellucian solutions have discontinued support for IE7 as 12/31/2013.                                  |
| Internet 9, 10           | Windows | Currently         | December        | All Ellucian solutions are in an active period for IE9 and IE10 due to Microsoft's End of Support        |
|                          |         | Supported         | 2016            | announcement from January 2016. All Ellucian solutions will discontinue support of IE9 after 12/31/2016. |
| Internet 11              | Windows | Currently         |                 | All Ellucian solutions supported except: Luminis Platform 4. Minimum release LP 5 required for IE 10 and |
|                          |         | Supported         |                 | higher support.                                                                                          |
| Microsoft                | Windows | Currently         |                 | All Ellucian solutions are supported except Banner 8.x INB will not be supported in MS Edge. Banner 8.x  |
| Edge                     | 10      | Supported         |                 | SSB support for Edge is dependent upon Oracle Weblogic 12c support.                                      |
| Firefox                  | Windows | Currently         |                 | Ellucian makes every attempt to support the latest browsers with the latest releases of our products.    |
|                          | Mac OS  | Supported         |                 | Firefox and Chrome support may be limited to the current version and one back for most products except   |
|                          |         |                   |                 | where noted in the documentation. Due to NPAPI plugin dependencies.                                      |

### **Additional information**

- You can also navigate to Internet Explorer 11 by going to Start/run and then run *iexplore*.
- Microsoft Edge is also the default web browser on Windows 10 machines, so you may wish to change your default from Edge to IE11.
- Microsoft Edge is currently only available for Windows 10, not for any older Windows operating systems.

### **URLs for Banner Environments**

- Banner Splash Page https://inb-prod.ec.jsums.edu/
- **PROD (Production)** https://inb-prod.ec.jsums.edu/forms/frmservlet?config=PROD
- PPRD (Pre-Production) https://inb-dev.ec.jsums.edu/forms/frmservlet?config=PPRD
- TEST (Test) https://inb-dev.ec.jsums.edu/forms/frmservlet?config=TEST
- TRNG (Training) https://inb-dev.ec.jsums.edu/forms/frmservlet?config=TRNG

#### Page 11 | Banner Support Services Document | © 2017 Ellucian. All Rights Reserved - Confidential & Proprietary |